# Procedimiento de instalación del certificado SSL CMX 10.5

# Contenido

Introducción Prerequisites Requirements Componentes Utilizados Preparación y copia de seguridad Configurar Verificar los certificados Instale los certificados en CMX Troubleshoot

### Introducción

En este artículo se proporciona un ejemplo sobre cómo obtener un certificado SSL gratuito y cómo instalarlo en CMX. The information in this document was created from the devices in a specific lab environment. All of the devices used in this document started with a cleared (default) configuration. If your network is live, make sure that you understand the potential impact of any command.

# Prerequisites

### Requirements

Cisco recomienda que tenga conocimiento sobre estos temas:

- Un nombre de dominio que se puede resolver externamente
- Técnicas básicas de Linux
- Conocimiento básico de PKI (Infraestructura de clave pública)

#### **Componentes Utilizados**

La información que contiene este documento se basa en las siguientes versiones de software y hardware.

- CMX 10.5

# Preparación y copia de seguridad

El certificado Web se encuentra en la carpeta siguiente:

[root@cmxtry ssl]# pwd
/opt/haproxy/ssl

host.key host.pem

#### Copia de seguridad del certificado y la clave antiguos:

[cmxadmin@cmxtry ssl]\$cd /opt/haproxy/ssl/ [cmxadmin@cmxtry ssl]\$su root Password: (enter root password) [root@cmxtry ssl]# mkdir ./oldcert [root@cmxtry ssl]# mv host.\* ./oldcert/ [root@cmxtry ssl]# ls ./oldcert/

En caso de que no esté familiarizado con Linux, los comandos anteriores pueden interpretarse de la siguiente manera:

```
[cmxadmin@cmxtry ssl]$cd /opt/haproxy/ssl/
[cmxadmin@cmxtry ssl]$su root
Password: (enter root password)
[root@cmxtry ssl]# mkdir /opt/haproxy/ssl/oldcert
```

[root@cmxtry ssl]# mv host.pem /opt/haproxy/ssl/oldcert/ [root@cmxtry ssl]# mv host.key /opt/haproxy/ssl/oldcert/

[root@cmxtry ssl]# ls /opt/haproxy/ssl/oldcert/ host.key host.pem

### Configurar

#### Generar una clave privada:

openssl genrsa -out cmxtry.com.key 2048

[root@cmxtry ssl]# openssl genrsa -out cmxtry.com.key 2048
Generating RSA private key, 2048 bit long modulus
.....

There are quite a few fields but you can leave some blank

```
e is 65537 (0x10001)
```

[root@cmxtry ssl]# ls
cmxtry.com.key oldcert

Genere una CSR (solicitudes de firma de certificado) utilizando la clave privada que ha generado en el paso anterior.

[root@cmxtry ssl]# openssl req -new -sha256 -key cmxtry.com.key -out cmxtry.com.csr You are about to be asked to enter information that will be incorporated into your certificate request. What you are about to enter is what is called a Distinguished Name or a DN. If you enter '.', the field will be left blank. -----Country Name (2 letter code) [AU]:BE State or Province Name (full name) [Some-State]: Locality Name (eg, city) []:DIEGEM Organization Name (eg, company) [Internet Widgits Pty Ltd]:CMXTRY Organizational Unit Name (eg, section) []:CMXTRY Common Name (e.g. server FQDN or YOUR name) []:cmxtry.com Email Address []:avitosin@cisco.com

Please enter the following 'extra' attributes to be sent with your certificate request A challenge password []:Cisco123 An optional company name []:CMXTRY

For some fields there will be a default value,

[root@cmxtry ssl]# ls
cmxtry.com.csr cmxtry.com.key oldcert
Mostrar la CSR:

[root@cmxtry ssl]# cat cmxtry.com.csr

----BEGIN CERTIFICATE REQUEST----

MIIDZTCCAk0CAQAwgY0xCzAJBgNVBAYTAkJFMRMwEQYDVQQIDApTb211LVN0YXR1 MQ8wDQYDVQQHDAZESUVHRU0xDzANBqNVBAoMBkNNWFRSWTEPMA0GA1UECwwGQ01Y VFJZMRMwEQYDVQQDDApjbXh0cnkuY29tMSEwHwYJKoZIhvcNAQkBFhJhdml0b3Np bkBjaXNjby5jb20wggEiMA0GCSqGSIb3DQEBAQUAA4IBDwAwggEKAoIBAQCkEIg0 AxV/3HxAxUu7UI/LxkTP+DZJvvuua1WqyQ+tlD4r1+k1Wv1eINCJqywqlCKt9vVq aiYp4JAKL28TV7rt5KqNFnWDMtTKoYRkYWI3L48r9Mu9Tt3zDCG09yqnQFi6SnmX VmKx7Ct/wIkkBXfkqlnq4vqosCry8SToS1PThX/KSuwIF6w2aKjlFbrw3eW4XJxc 5hoQFrSsquqmbi5IZWgH/zMZUZTdWYvFc/h50PCBJsAa9HTY0sgUe/nyjHdt+V/l alNSh41jsrulhWiPzqbaPW/Fej9/5qtPG5LReWuS20ulAnso4tdcST1vVletoXJw F58S8AqeVrcOV9SnAgMBAAGggZEwFQYJKoZIhvcNAQkCMQgMBkNNWFRSWTAXBgkq hkiG9w0BCQcxCgwIQ21zY28xMjMwXwYJKoZIhvcNAQkOMVIwUDAJBgNVHRMEAjAA MBcGA1UdEQQQMA6CDF9fSE9TVE5BTUVfXzAdBgNVHSUEFjAUBggrBgEFBQcDAQYI KwYBBQUHAwIwCwYDVR0PBAQDAgOoMA0GCSqGSIb3DQEBCwUAA4IBAQCBslfRzbiw WBBBN74aWm6YwkO0YexpR2yCrQhcOsxWTujPVvzNP9WaDNxu1rw6o3iZclGi6D61 qFsKtchQhnclvOj7rNI8TInaxIorR2zMy0lF2vtJmvY4YQFso9qzmuaxkmttEMFU Fj0bxKh6SpvxePh6+BDcwt+kQExK5aF3Q6cRIMyKBS2+15J5eddJ0cdIqTfwZOGD 5dMDWqHGd7IZyrend8AMPZvNKm3Sbx11Uq+A/fa7f9JZE002Q9h3sl3hj3QIPU6s w1Pyd66/OX04yYIvMyjJ8xpJGigNWBOvQ+GLvK0ce441h2u2oIoPe60sDOYldL+X JsnSbefiJ4Fe

-----END CERTIFICATE REQUEST-----

Copie el CSR (incluya el comienzo de la línea de solicitud de certificado y la línea de solicitud de fin de certificado).

En el caso de mi laboratorio, estaba usando el certificado gratuito de Comodo (<u>https://www.instantssl.com/</u>)

OBJ